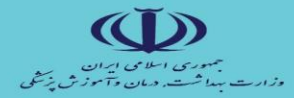

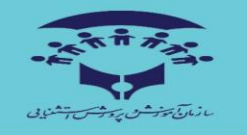

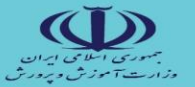

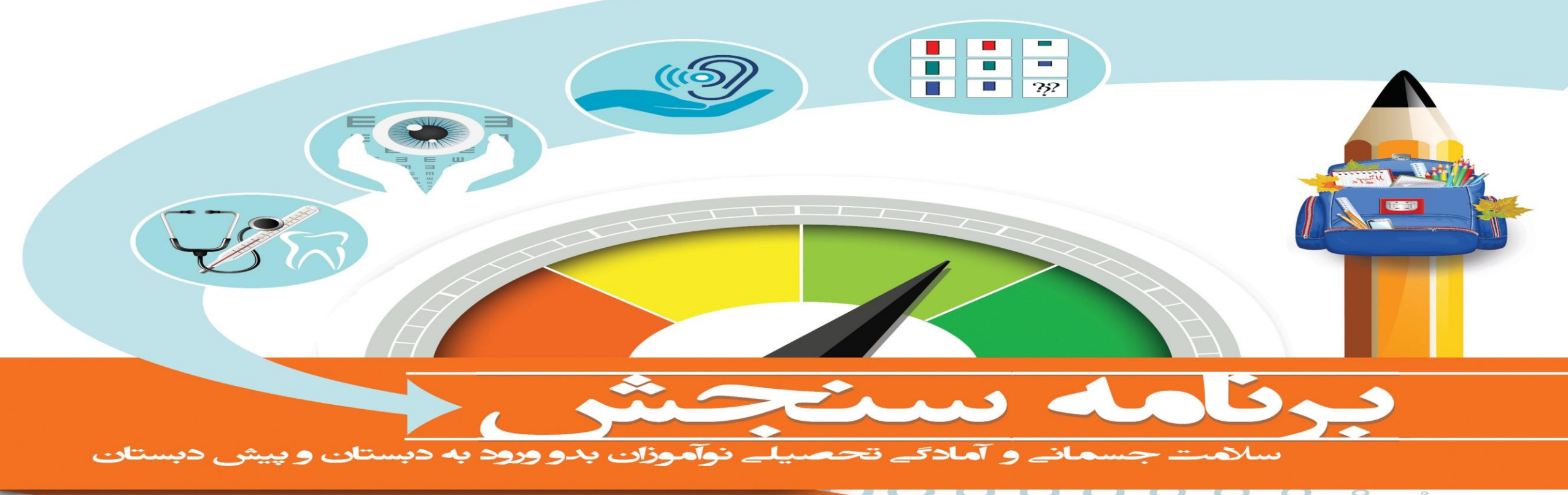

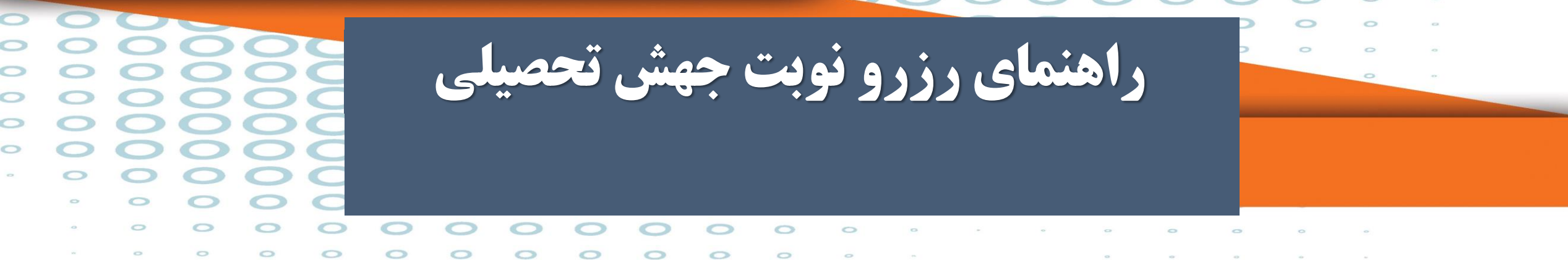

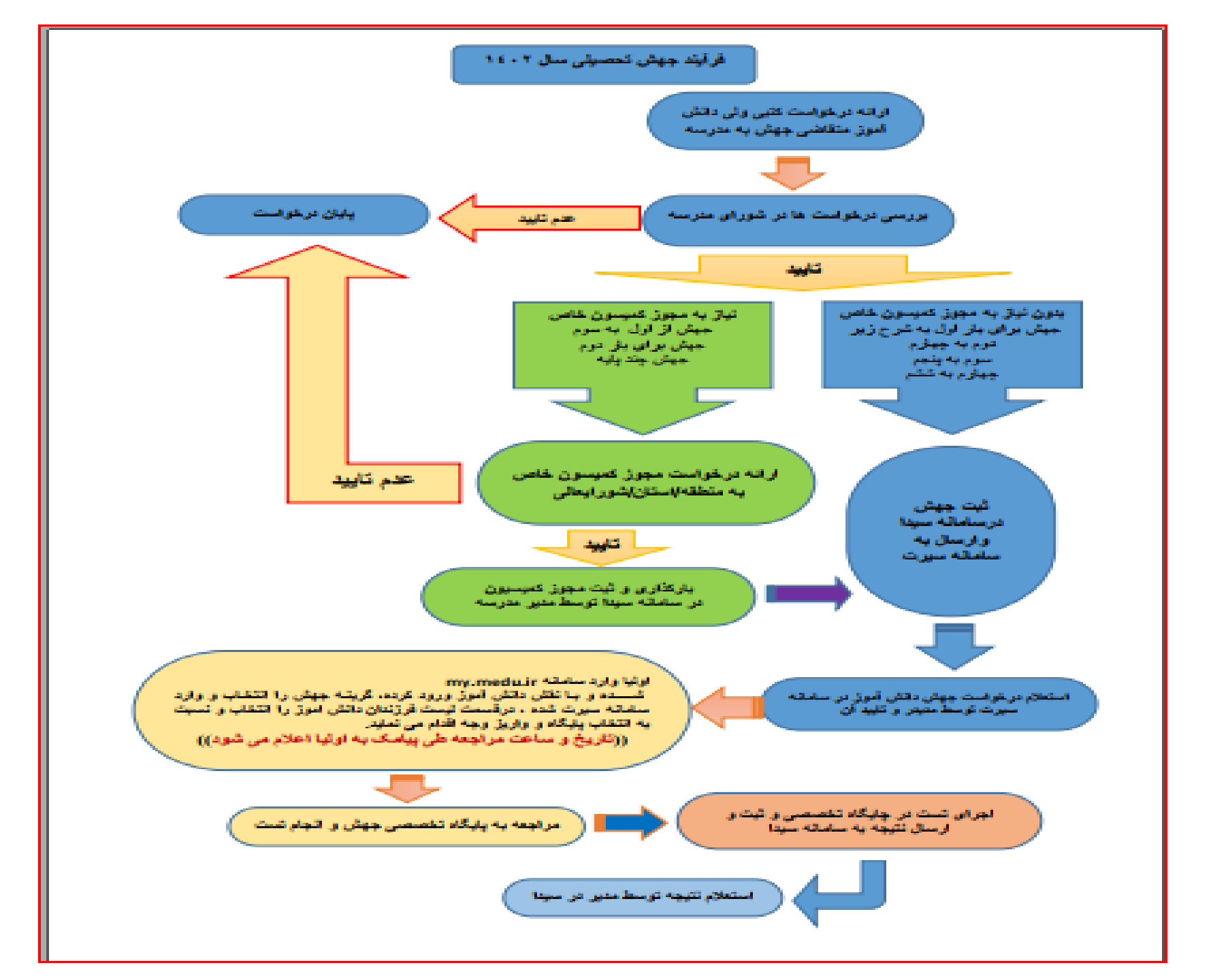

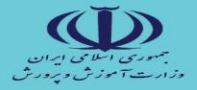

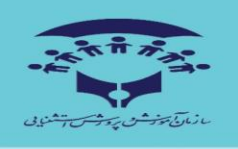

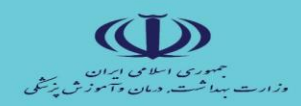

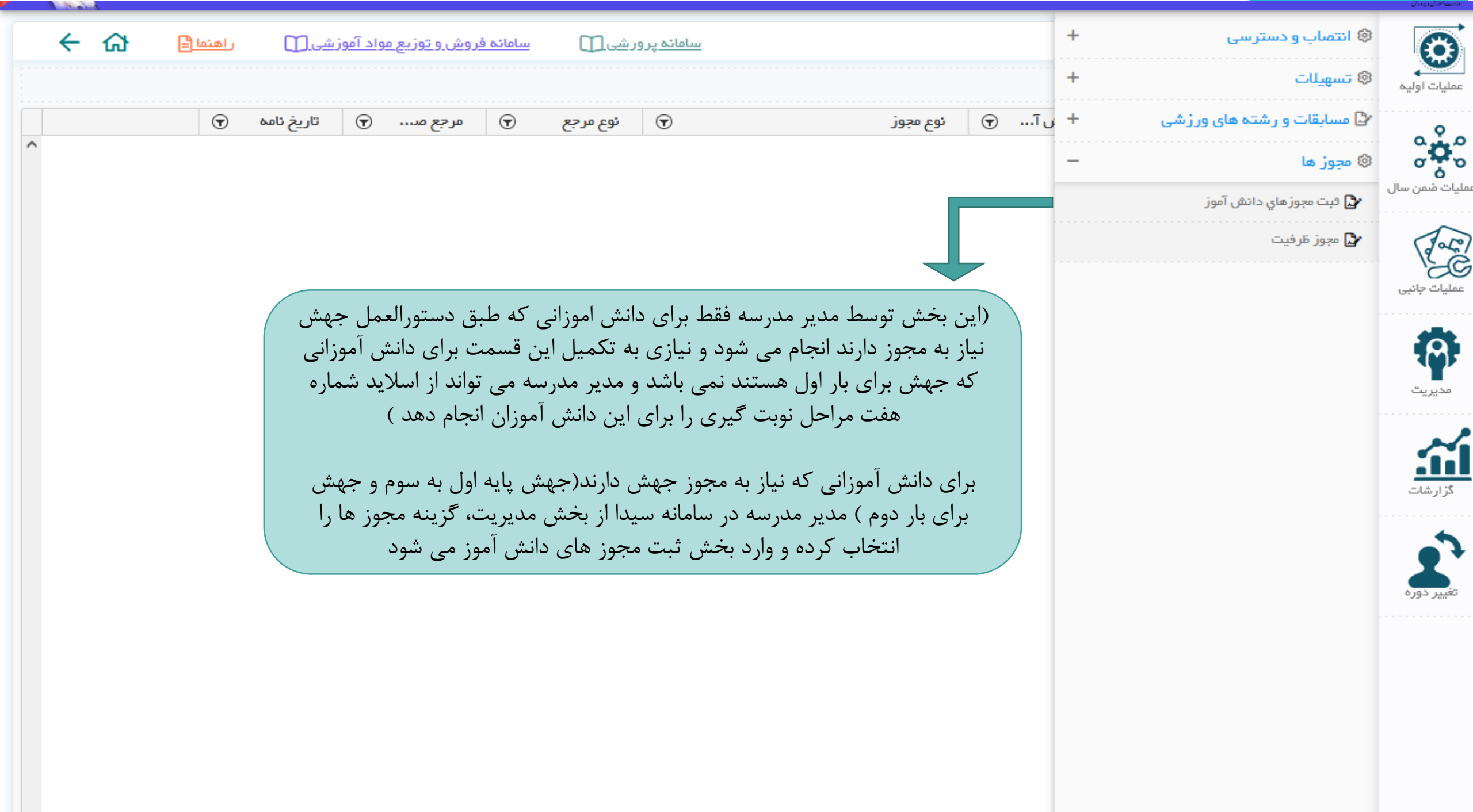

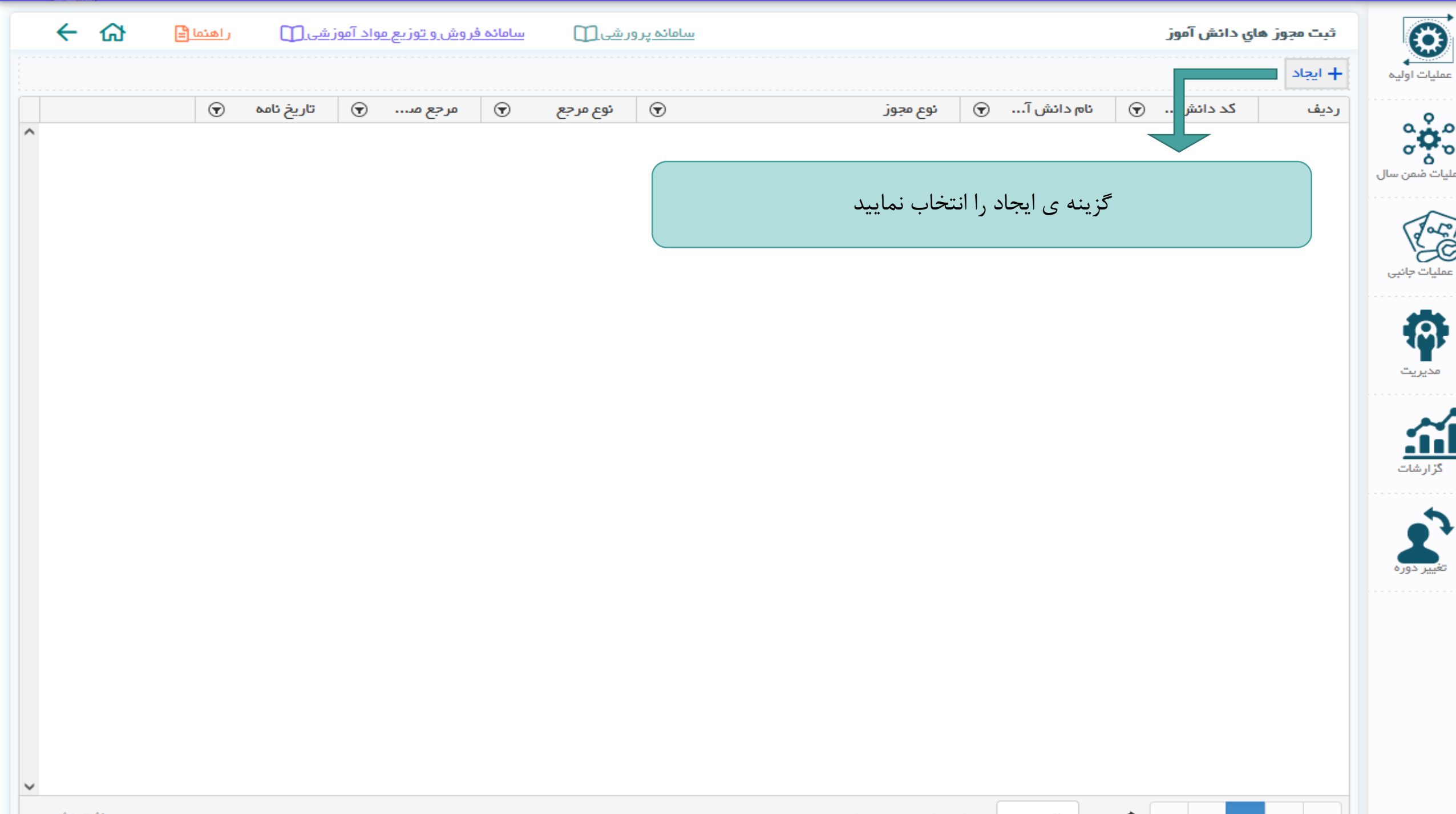

| 6 → | ر اهتما 🖹 | <u>سامائه فروش و توزیع مواد آموزشی []</u> | سامانه پرور شی 🔟                                                                  |          | ثبت مجوز هاي دائش آموز         | $\odot$                      |
|-----|-----------|-------------------------------------------|-----------------------------------------------------------------------------------|----------|--------------------------------|------------------------------|
|     |           |                                           |                                                                                   |          | مشغمنات مجوز                   | عمليات اوليه                 |
| •   |           | نوع مرجع<br>انتخاب کنید                   | نوع مجوز<br>انتخاب کنید<br>پدیرس سیه درس پایه جهس دانس انور                       | Q انتخاب | دانش آموز                      | ۰Å۵                          |
|     |           | *<br>شماره جلسه کمیسیون                   | پذیرش جهش باردوم                                                                  |          | *<br>شماره تامه                | کری کی کار<br>عملیات ضمن سال |
|     |           | انتخاب کنید                               | جهش پایه اول به سوم ابتدایی<br>مقطع ابتدایی:جهش ابتدایی به متوسطه اول(شورای عالی) |          | **<br>مدت اعتبار مجوز (به روز) | Jole                         |
|     |           |                                           | مقطع ابتدایی:جهش ابتدایی به متوسطه دوم نظری(شورای<br>                             |          |                                | کی)<br>عملیات جانبی          |
|     |           | ~                                         | عالی)<br>اصلاح جهش جامانده سال۱۳۹۹                                                |          |                                |                              |
|     |           |                                           |                                                                                   |          |                                | مدیریت                       |
|     |           |                                           |                                                                                   |          |                                |                              |

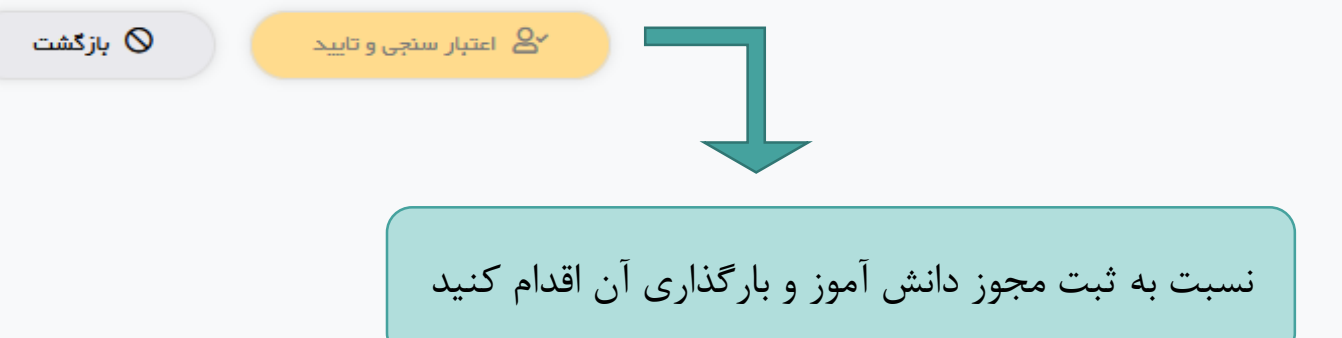

کر ارشات کزارشات

تغيير دوره

| <del>ረ</del> ብ | ر اهتما 🖹 | ه فروش و توزیع مواد آموز شی 🕦 | سامانه پرور شی 🌐 🛛 سامان |                         |          | +                | 🕸 انتخاب واحد (درس)        | 63                          |
|----------------|-----------|-------------------------------|--------------------------|-------------------------|----------|------------------|----------------------------|-----------------------------|
|                |           |                               |                          |                         |          | +                | 🕸 لیست کلاس و ورود نتایج   | عمليات اوليه                |
| •              |           | نوع مرجع<br>انتخاب کنید       | •                        | نوع مجوز<br>انتخاب کنید | Q انتخاب | -                | 🕸 فر آیند جهش دانش آموز ان | ~ <sup>9</sup> ~            |
|                |           | *-                            |                          |                         |          |                  | 🏠 ئېت جهش دانش آموز ان     | ૾ૺઌૢ૾ૼ૾                     |
|                |           | شماره جلسه کمیسیون            |                          | 🛄 تاریخ نامه            |          |                  | 🛃 چاپ لیست کلاس جھشی       | مليات ضمن سال               |
|                |           | انتخاب کنید                   |                          | موضوع نامه              |          |                  | 🚽 جھش جا ماندہ سال ۱۳۹۹    | Jole                        |
|                |           |                               |                          |                         |          | +                | المعالية 🕸                 | <b>کی ا</b><br>عملیات جانبی |
|                |           |                               | ×                        |                         |          |                  |                            |                             |
|                |           |                               |                          |                         |          |                  |                            |                             |
|                |           |                               |                          |                         |          |                  |                            | مديريت                      |
|                |           |                               |                          | a, sim duict 🔍          |          |                  |                            | ~                           |
|                |           |                               |                          |                         |          |                  |                            |                             |
|                |           |                               |                          |                         |          | ىخەر             | محدد با مرمد به            |                             |
|                |           |                               |                          |                         |          | ب علن<br>و گزینه | عمليات ضمن سال             | •                           |
|                |           |                               |                          |                         |          | ر ري<br>آموزان   | ثبت جهش دانش               | تغيير دوره                  |
|                |           |                               |                          |                         |          |                  | انتخاب گردد                |                             |
|                |           |                               |                          |                         |          |                  |                            |                             |
|                |           |                               |                          |                         |          |                  |                            |                             |
|                |           |                               |                          |                         |          |                  |                            |                             |
|                |           |                               |                          |                         |          |                  |                            |                             |
|                |           |                               |                          |                         |          |                  |                            |                             |
|                |           |                               |                          |                         |          |                  |                            |                             |

| ← ↔ | ر اهتما 🖹 | يى       | <u>بواد آموز ش</u> | <u>روش و توزیع ه</u> | سامائہ ف    | رور شی 🚺       | <u>سامانہ پ</u> |                         |                         |                | بهش دائش آموزان        | ثبت درخواست م    |
|-----|-----------|----------|--------------------|----------------------|-------------|----------------|-----------------|-------------------------|-------------------------|----------------|------------------------|------------------|
|     |           |          |                    |                      |             |                |                 |                         |                         |                | فرآيند جهش 📩           | دانلود راهنمای ف |
|     |           |          |                    |                      |             |                |                 | یت استعلام قبول         | ش آموز ان با وضع        | دی بر ای دائن  | هش المحمد المحمد       | + پیش ثبت نام ج  |
|     |           |          |                    | ېل                   | استعلام قبو | وابق) با وضعیت | یریش کلیہ س     | کلیه دروس پایه جهش ، پذ | اردوم ، پذیریش          | ، م،چندپایه، ب | ر ای کمیسیون (اول به م | + جهش بر اساس    |
|     | شى 🐨      | پايە جھش | $\odot$            | پایہ جاری            | $\odot$     | ئام پدر        | $\odot$         | نام خانوادگي            | $\overline{\mathbf{v}}$ | ) ئام          | کد دانش آ ਓ            | رديف             |
|     |           |          |                    |                      |             |                |                 |                         |                         |                |                        |                  |
|     |           |          |                    |                      |             |                |                 | خاب نمایید              | ، جهش را انت            | یش ثبت ناہ     | گزینه پ                |                  |
|     |           |          |                    |                      |             |                |                 |                         |                         |                |                        |                  |
|     |           |          |                    |                      |             |                |                 |                         |                         |                |                        |                  |
|     |           |          |                    |                      |             |                |                 |                         |                         |                |                        |                  |
|     |           |          |                    |                      |             |                |                 |                         |                         |                |                        |                  |
|     |           |          |                    |                      |             |                |                 |                         |                         |                |                        |                  |
|     |           |          |                    |                      |             |                |                 |                         |                         |                |                        |                  |
|     |           |          |                    |                      |             |                |                 |                         |                         |                |                        |                  |
|     |           |          |                    |                      |             |                |                 |                         |                         |                |                        |                  |
|     |           |          |                    |                      |             |                |                 |                         |                         |                |                        |                  |
|     |           |          |                    |                      |             |                |                 |                         |                         |                |                        |                  |
|     |           |          |                    |                      |             |                |                 |                         |                         |                |                        |                  |

|     |                   |                    |         |                   |        | سامانه یکپارچه دانش ام         | وزی (سیدا)               |                     |                          | m                              | ىمت ھا 🖓 🏠     |              |
|-----|-------------------|--------------------|---------|-------------------|--------|--------------------------------|--------------------------|---------------------|--------------------------|--------------------------------|----------------|--------------|
|     | ئمایش پیش ثبت     | ہ نام جھش          |         |                   |        | <u></u>                        | <u>امانه پر ور شی []</u> | <u>Luu</u> (        | <u>مانه فروش و توزیع</u> | مواد آموز شی 🔟                 | ر اهتما 🖹      | <del>:</del> |
| يە  | در صفحه ی زیر تنو | نها دائش آموزائی ک | که مجوز | ز جهش(چندپایه،اول | ) سوم، | م، بار دوم )بر ایشان ثبت شده ا | است و همچنین             | د <b>انش اموز</b> ا | ان جهش عادی که ن         | یاز به مجوز ندارند ،قا         | ابل نمایش است. |              |
|     | رديف              | کد دانش آ          | €       | ئام               | 6      | ئام خانوادگي 🕤                 | ئام پدر                  | ☜                   | پايه ج 🕤                 | نوع مجوز 🕤                     |                |              |
| سال | 1                 | r 900mm v 9        |         | سيده ستايش        | -      | حسيني آغوزيني                  | سيدهادي                  |                     | ششم                      | جهش عادی(ابتدایی)<br>بدون مجوز | استعلام سنجش   |              |
|     | ٢                 | r 9009 f09         |         | يكتا              | Ъ      | طاهر خاني ساوني                | حسين                     |                     | ششم                      | جهش عادی(ابتدایی)<br>بدون مجوز | استعلام سنجش   |              |
| G   | щ                 | r\$\$&rrvv         |         | پري سيما          | LC.    | عبدالهي                        | جواد                     |                     | پنجم                     | جهش عادی(ابتدایی)<br>بدون مجوز | استعلام سنجش   |              |
|     | ŕ                 | ዮጵጵያሥለላዋ           |         | هليا              | L,     | رضائي                          | عباس                     |                     | پنجم                     | جهش عادی(ابتدایی)<br>بدون مجوز | استعلام سنجش   |              |
|     | ۵                 | 826141417          |         | لينداسادات        | m      | سيدمعصومي                      | سيدهادي                  |                     | پنجم                     | جهش عادی(ابتدایی)<br>بدون مجوز | استعلام سنجش   |              |
|     | ۶                 | ዞ\$V۴የሥነ I         |         | Tوا               | فر     | <sub>فرھر</sub><br>ثىت كا      | بد استعلام               | ىنىڭ ر              | رای نوآموز انتخ          | جهش عادی(ابتدایی)<br>عاربی     | استعلام لنجش   |              |
|     | v                 | ۳۵۸۸۸۵۳            |         | آوا               | 51     | اکبریزاد                       | محبوب                    | . 0                 | دی اور اور اور<br>چهرم   | - بی<br>بدون مجوز              | استعلام سنجش   |              |
| e   | ٨                 | °\$VA9\$9A         |         | آنديا             | 92     | يوسفي                          | آرش                      |                     | چھارم                    | جهش عادی(ابتدایی)<br>بدون مجوز | استعلام سنجش   |              |
|     | ٩                 | ዮ۶⋏∘۴۵ነ۴           |         | فاطمه سادات       |        | سيداحمدي                       | سيدعباس                  |                     | چهارم                    | جهش عادی(ابتدایی)<br>بدون مجوز | استعلام سنجش   |              |
|     | 10                | ዮያለህያያለነ           |         | مريم              | فر     | فراهاني                        | امیر                     |                     | پنجم                     | جهش عادی(ابتدایی)<br>بدون مجوز | استعلام سنجش   |              |
|     | 11                | ۲۶۹۳۲۵۵۵           |         | الينا             | تة     | نقي زاده                       | اکبر                     |                     | سوم                      | جهش عادی(ابتدایی)<br>بدون مجوز | استعلام سنجش   |              |
|     |                   |                    |         |                   |        |                                |                          |                     |                          | حوش عادی(ابتدابی)              |                |              |

🗇 Import bookmarks... 🧰 Getting Started 🕀 edic a sobe 🏵 di kan di and edic edicar edicar

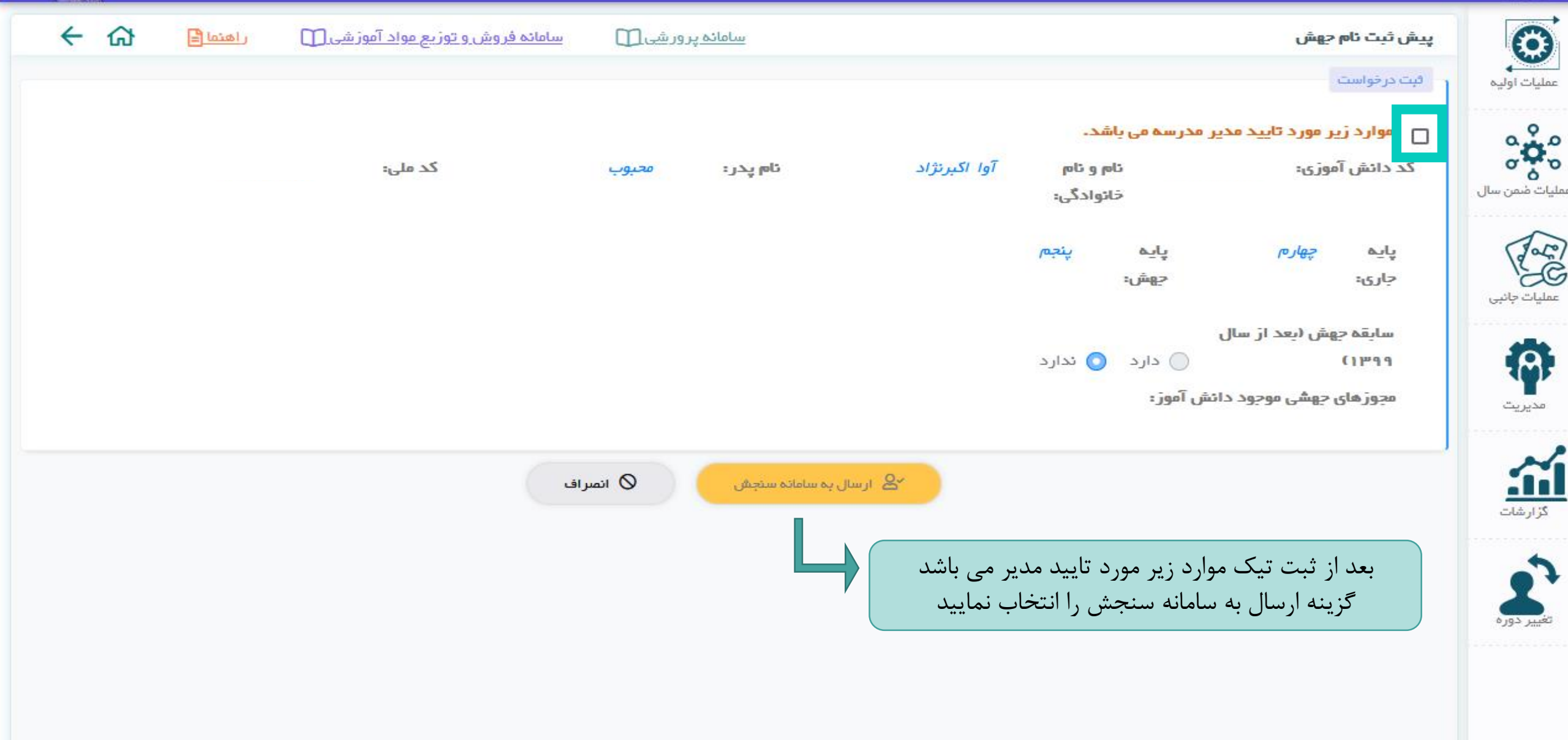

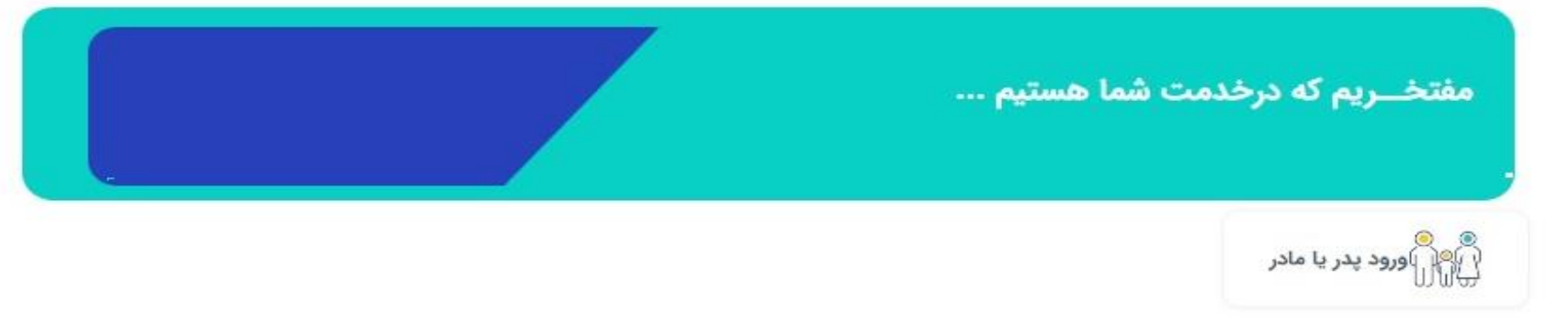

سازمانهایی که شما در آنها نقش دارید:

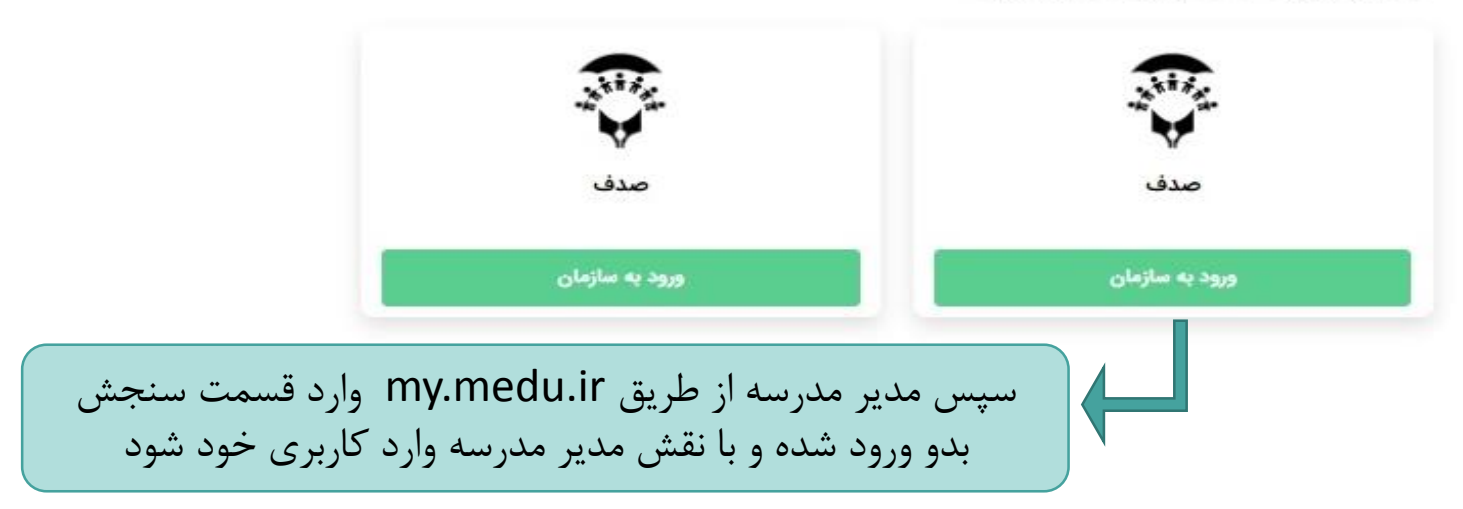

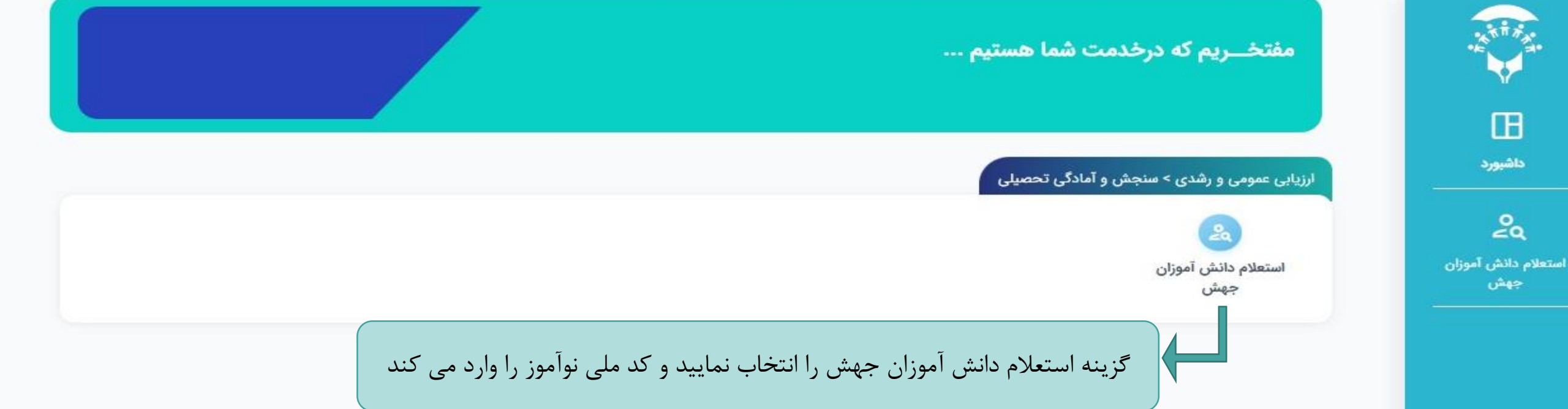

|                   |                      | جهش          | استعلام              |           |                            |                       |
|-------------------|----------------------|--------------|----------------------|-----------|----------------------------|-----------------------|
|                   |                      |              |                      |           |                            | بازگشت                |
| جنسیت : ثبت نشده! | محل تولد : ثبت نشده! | 16.          | تاریخ تولد : ثبت نشد | -         | <b>اکبرنژاد</b><br>ملی : ا | آوا<br>س              |
|                   | شمارہ کمیسیون        |              | نام مدرسه<br>صدف     |           |                            | بازگشت<br>کد ملی      |
|                   |                      | نام خانوادگی |                      |           |                            | نام                   |
|                   |                      | اكبرنژاد     |                      |           |                            | آوا                   |
|                   | دارد                 | سابقه جهش    | هش به پایه           | درخواست ج |                            | درخواست جهش از پایه   |
|                   | ~                    | بله          | ~                    | ششم       | ~                          | چهارم                 |
| تاييد             |                      |              |                      |           | د می باشد                  | ✔ موارد فوق مورد تایی |
|                   |                      |              |                      |           |                            |                       |

استعلام جهش دانش آموز را تایید نمایید

به پنجره واحد خدمات الکترونیک وزارت آموزش و پرورش خوش آمدید.

پخرو واحدخد مات الکترونیک وزارت آموزش ویرورش

|                                | اع               | ایرانی 🜔 اتب |
|--------------------------------|------------------|--------------|
|                                |                  | كدملى        |
| ید<br>۱۹۹۸۹۳ <del>/ ۱۲ د</del> | کدملی را وارد کن |              |
| 37 175                         |                  | کدامنیتی     |
| 0                              |                  |              |

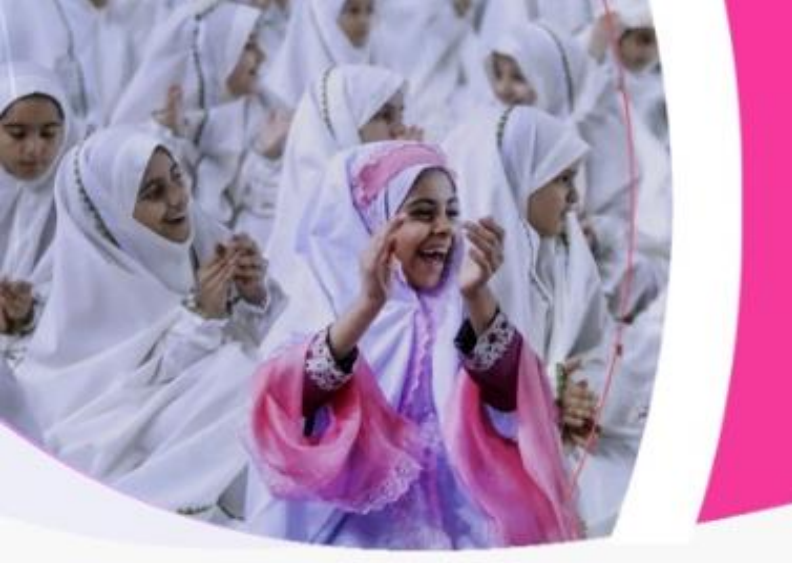

در مرحله بعد والدین دانش آموز از طریق سامانه my.medu.ir با انتخاب نقش دانش آموز و ثبت کد ملی و سریال فرزندش وارد سامانه می شود

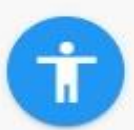

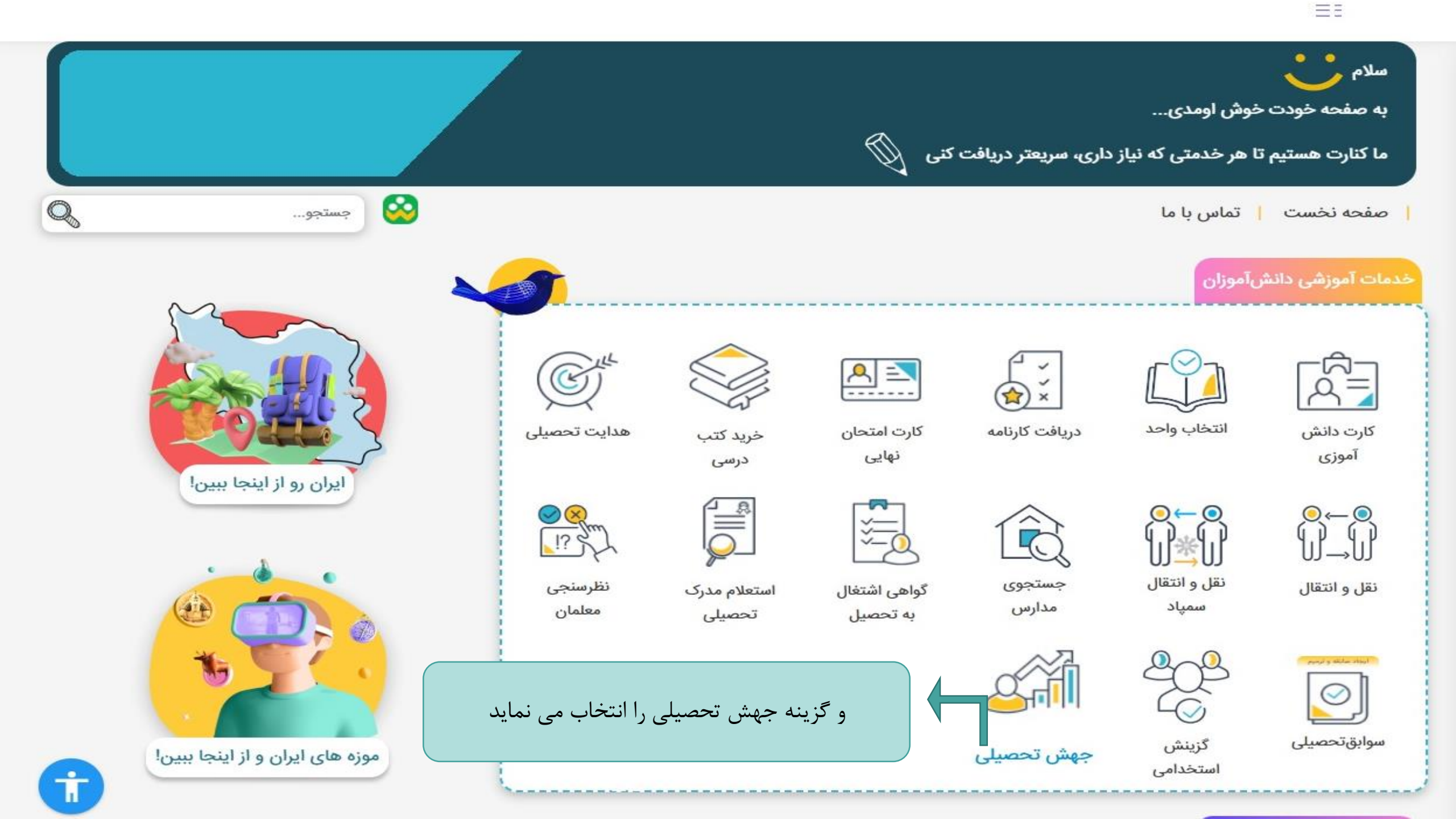

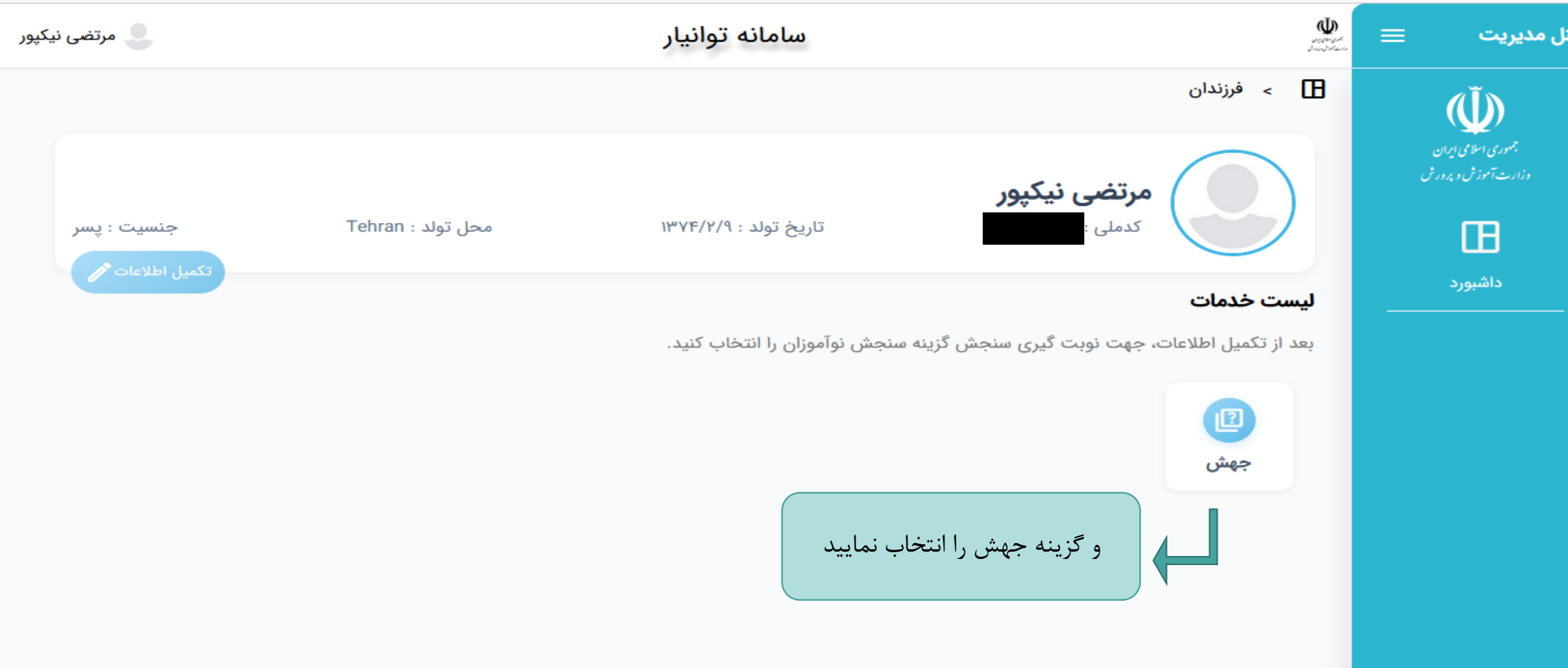

| کلید کردہ | سپس بر روی گزینه دریافت نوبت | <b>پالگانه</b> |        |  |
|-----------|------------------------------|----------------|--------|--|
|           |                              |                | حستحو: |  |

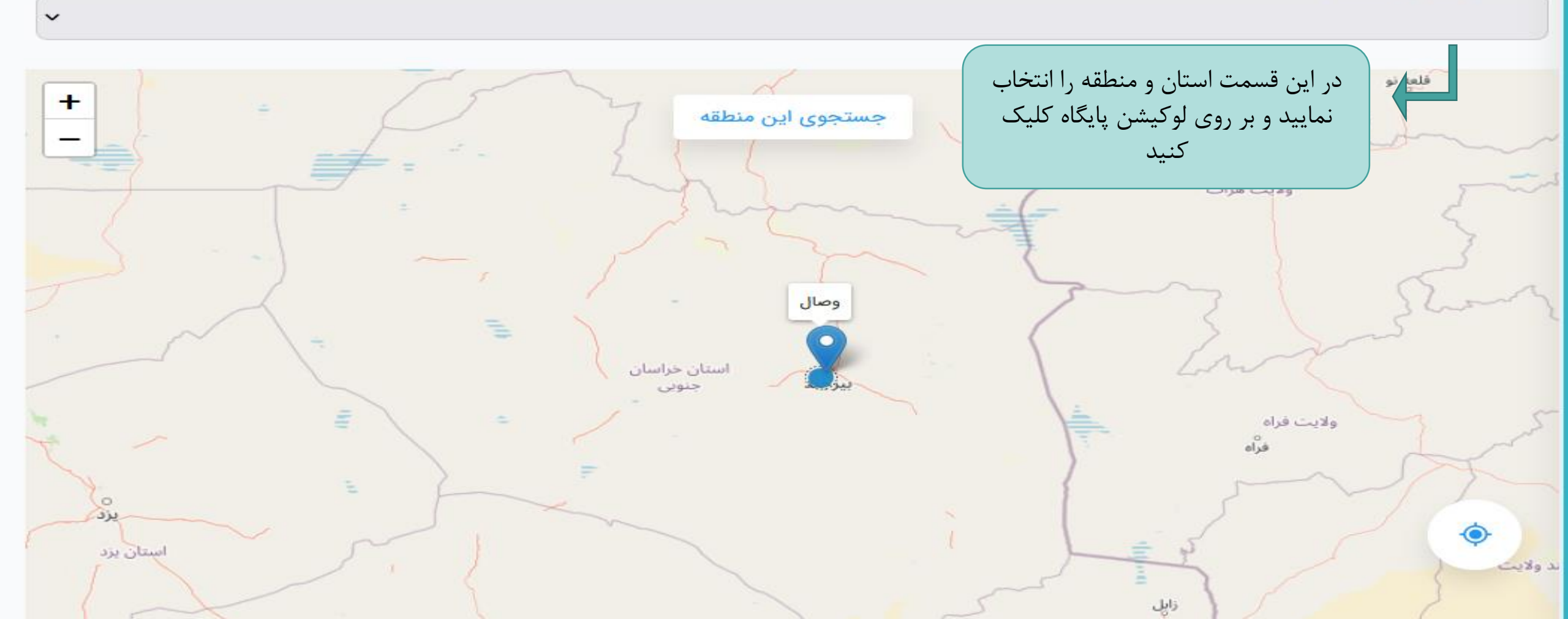

## منطقه آموزش و پر<mark>ور</mark>ش

اداره کل آموزش و پرورش

اداره کل آموزش و پرورش استان خراسان جنوبی

بازگشت

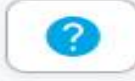

~

اداره کل آموزش و پرورش

اداره کل آموزش و پرورش استان خراسان جنوبی

## منطقه آموزش و پرورش

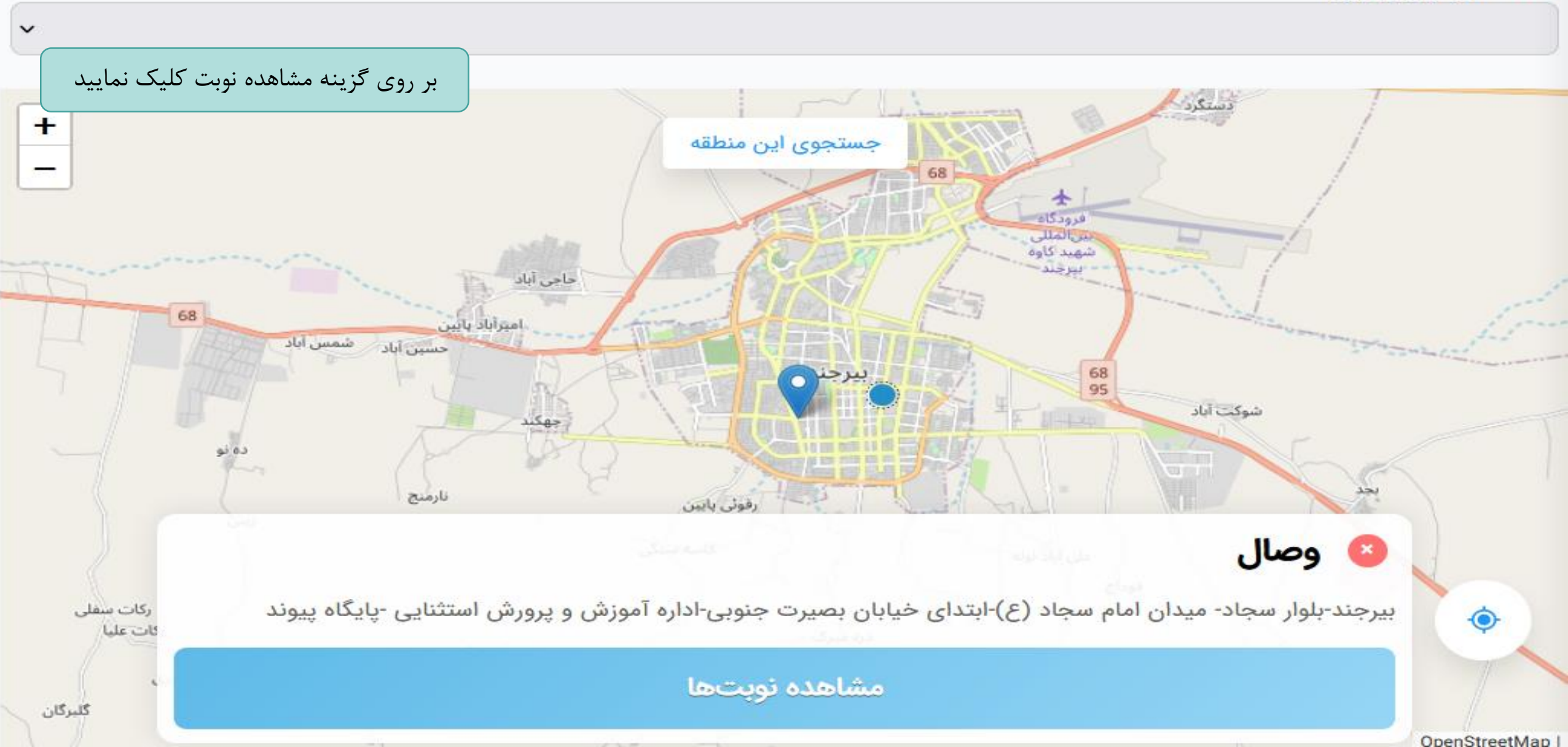

~

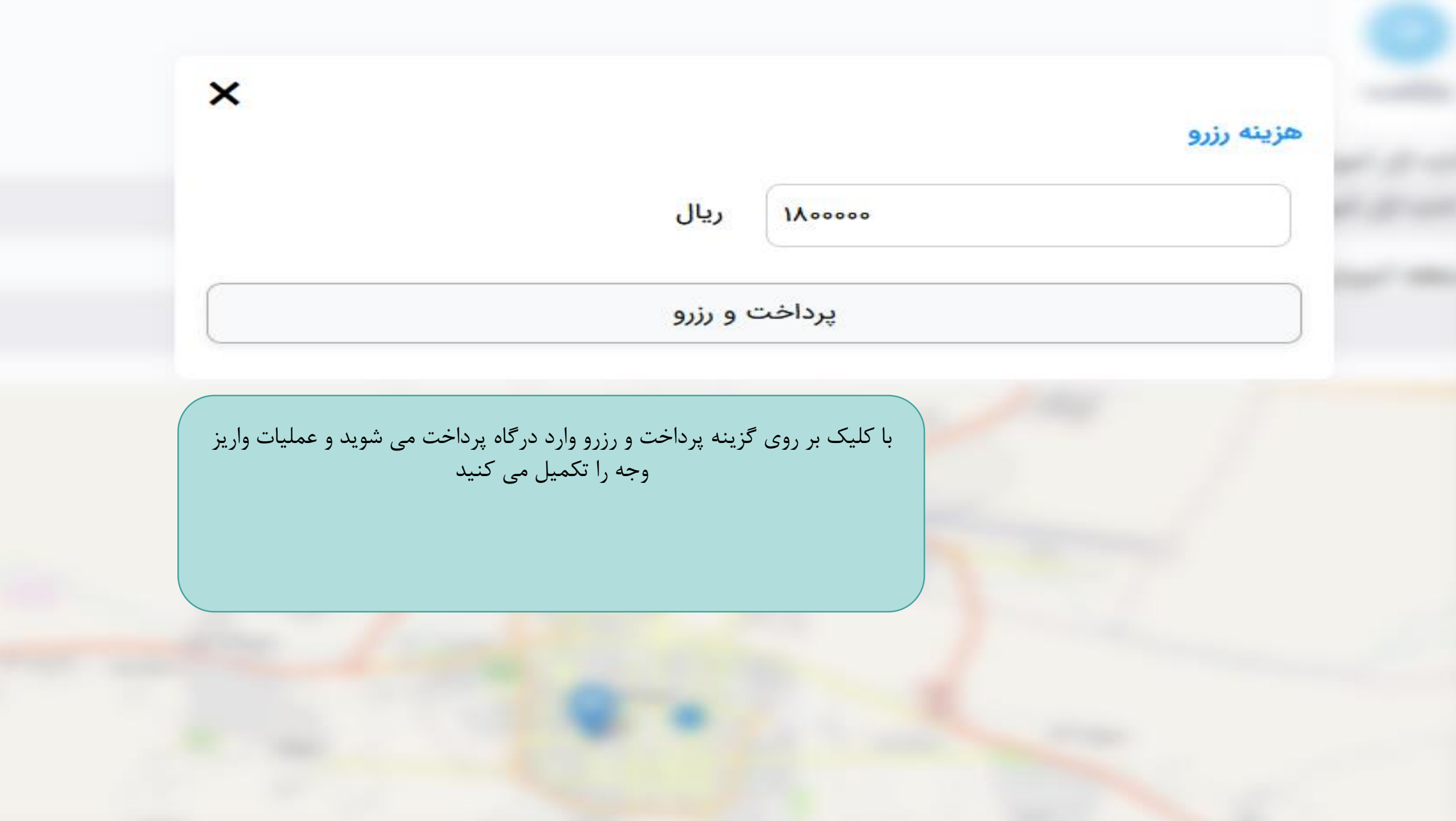

|        | بافت نوبت | در                                                                                  | (⊃<br>گشت    | باز                                 |        |
|--------|-----------|-------------------------------------------------------------------------------------|--------------|-------------------------------------|--------|
|        |           |                                                                                     | ∘ነልዮ۶ል       | <b>النا پالگانه</b><br>کدملی : ۲۳۶۹ |        |
|        |           |                                                                                     |              |                                     | جستجو: |
| مديريت | وضعيت     | زمان رزرو                                                                           | اطلاعات مركز | نام مرکز                            | رديف   |
|        | رزرو شده  | چهارشنبه، ۷ تیر ۱۴۰۲، ساعت ۱۰:۰۰                                                    | (i)          | مرکز کیمیا                          | ١      |
|        | د شد      | و رسید نوبت را دریافت می کنید<br>ز مراجعه دانش آموز به پایگاه جهش به شما پیامک خواه | زمان و رو    |                                     |        |